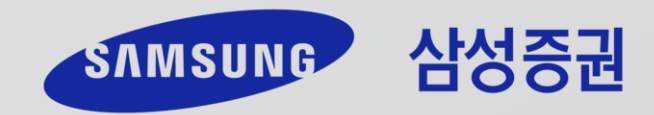

- **4** 자문계약 완료!!
- 3 "더채움 프리덤 고객자율형" 포트폴리오 선택
- 2 자문사찾기/계약 → 더채움투자자문
- 1 삼성증권 종합매매계좌(01) 개설 (개설 한달 이내 계좌도 가능)

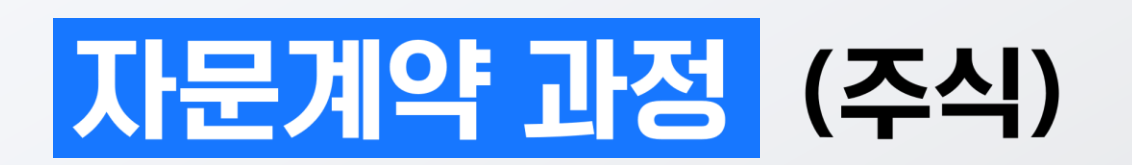

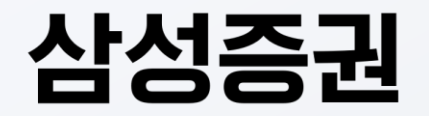

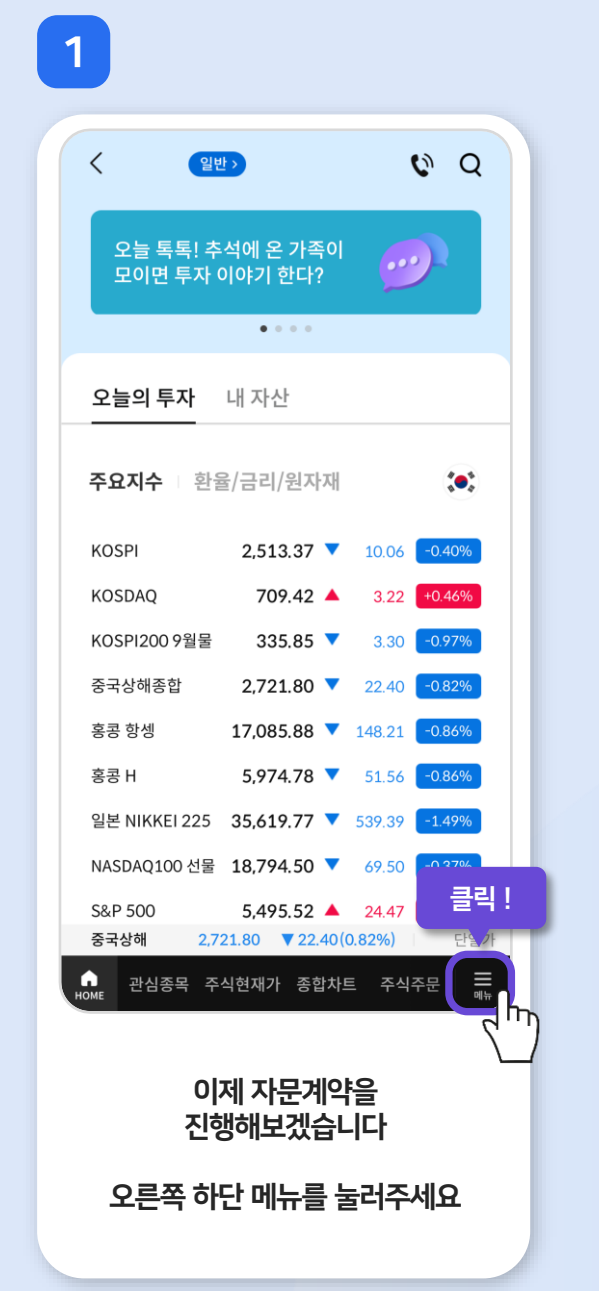

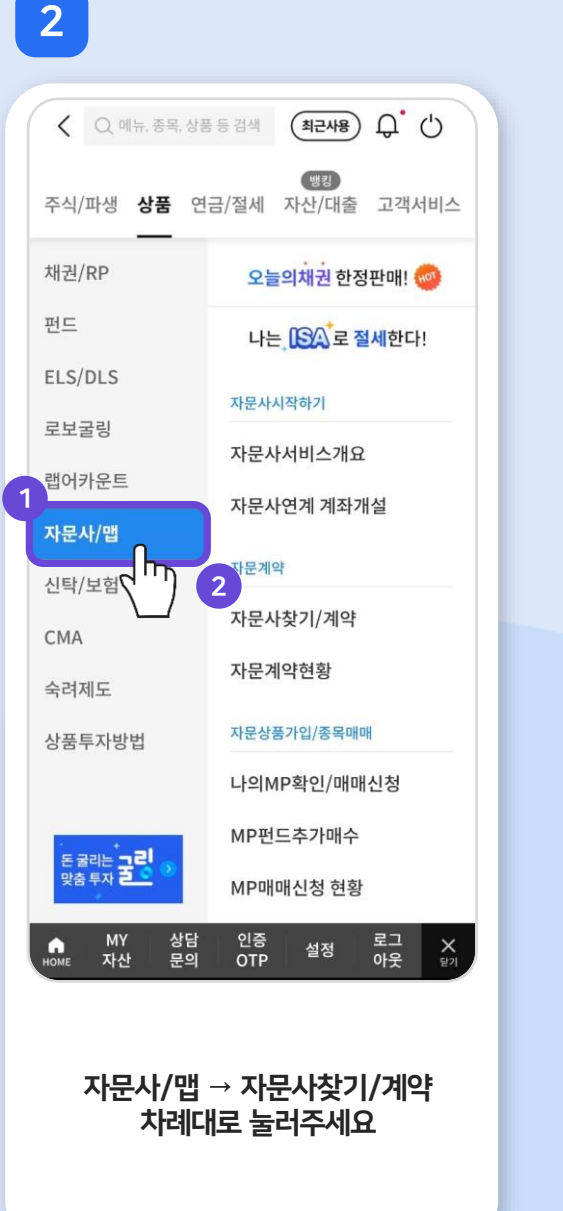

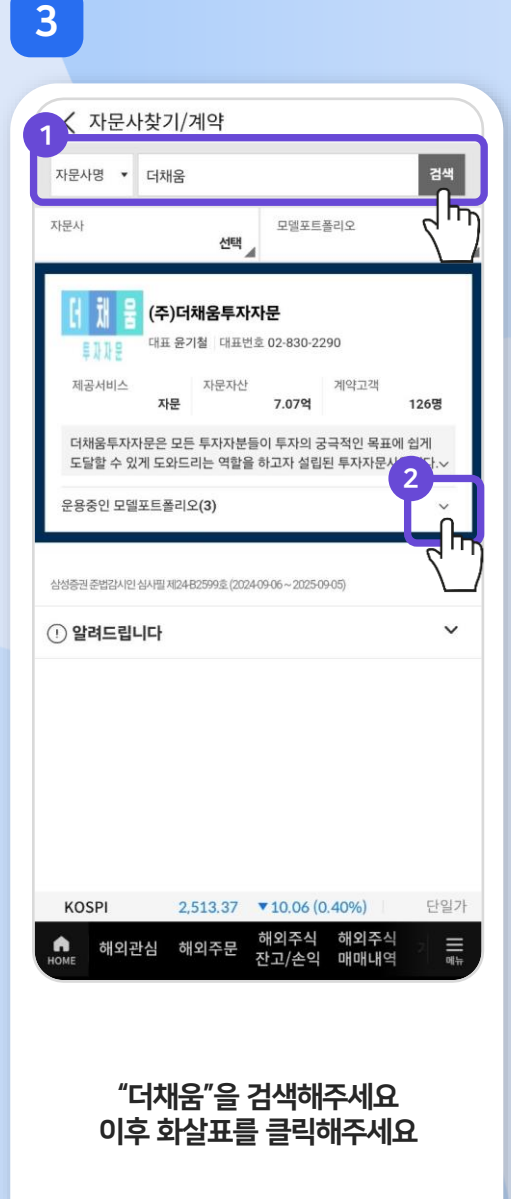

#### 쭉 내려가주세요

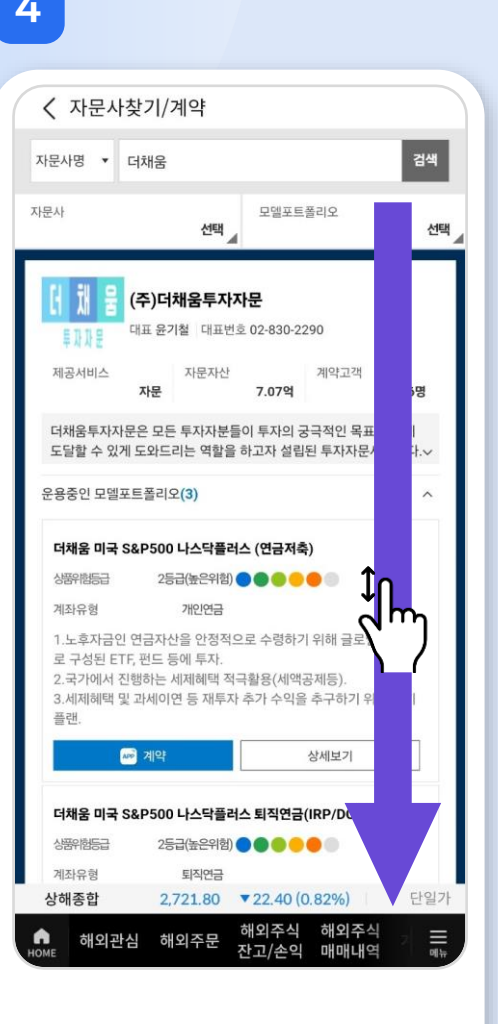

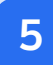

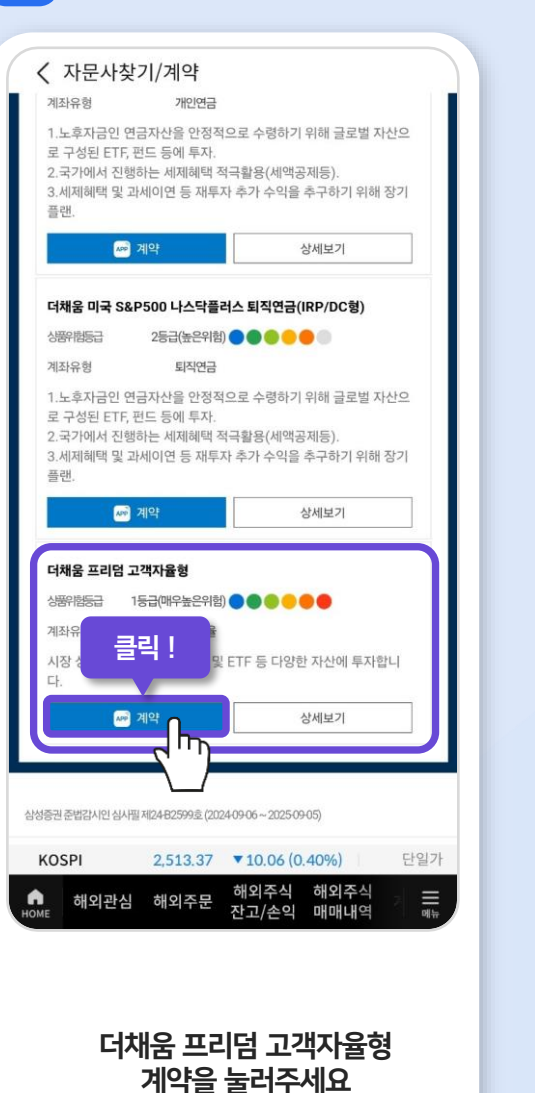

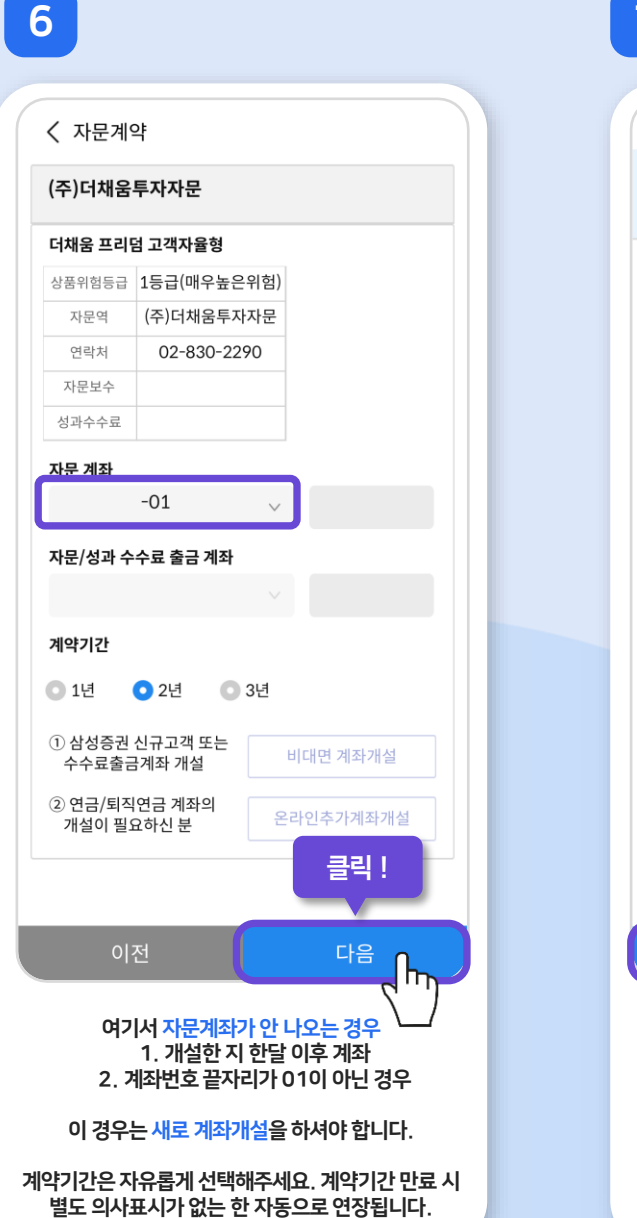

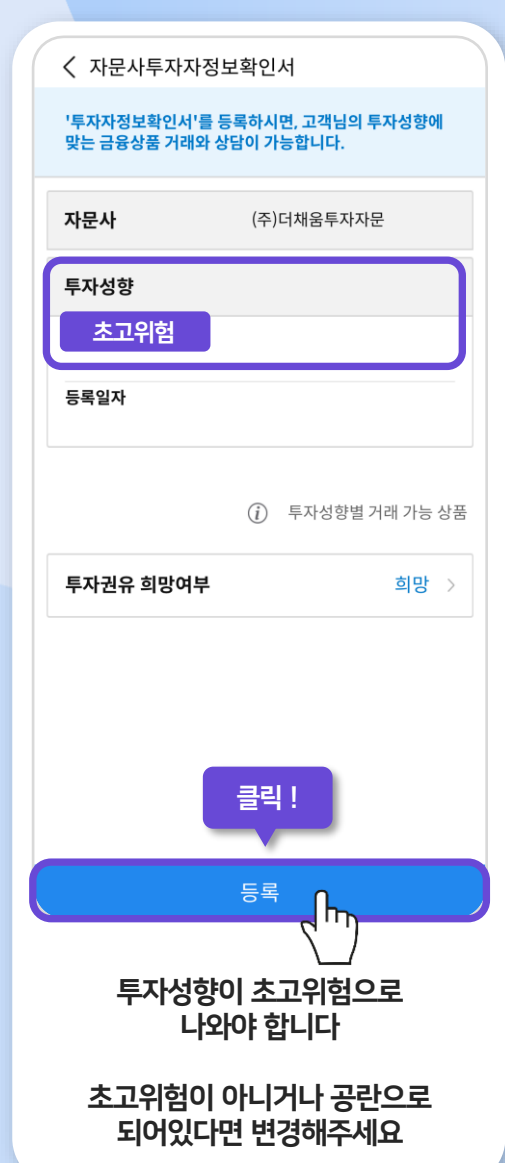

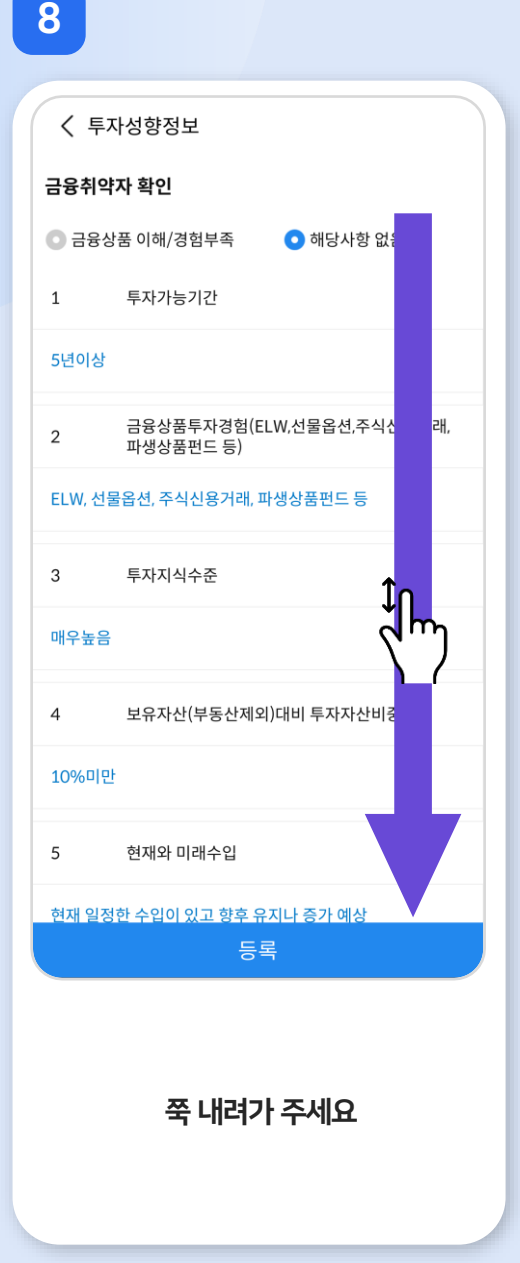

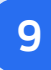

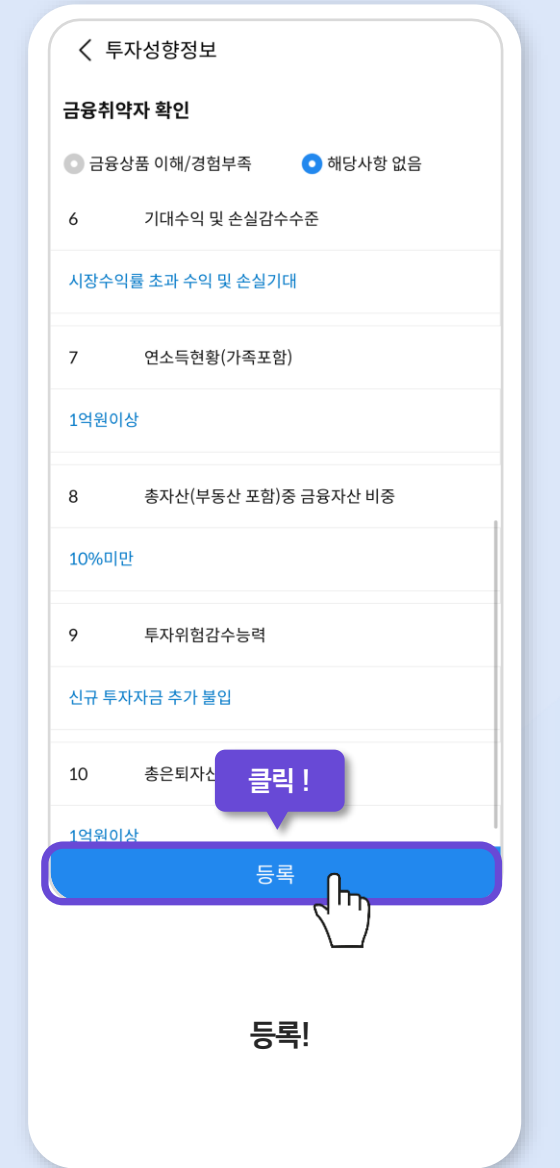

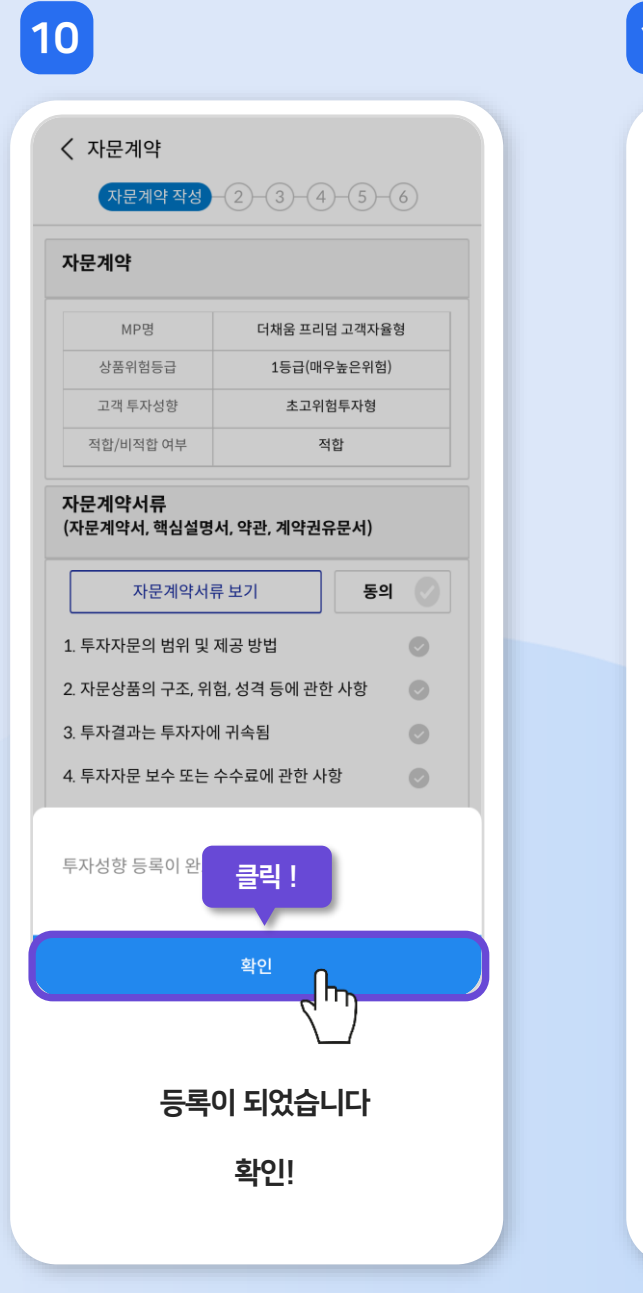

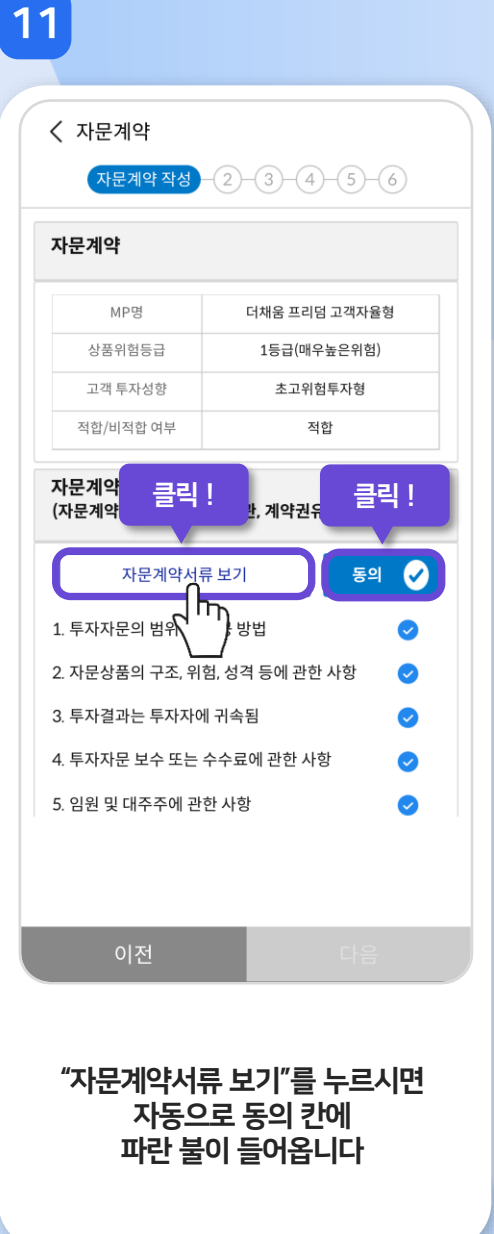

# 

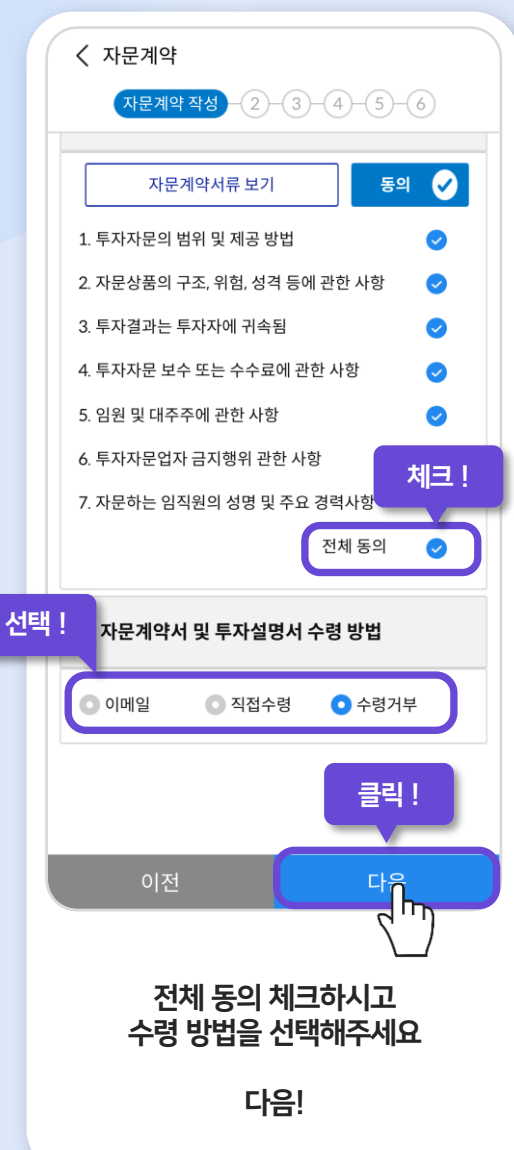

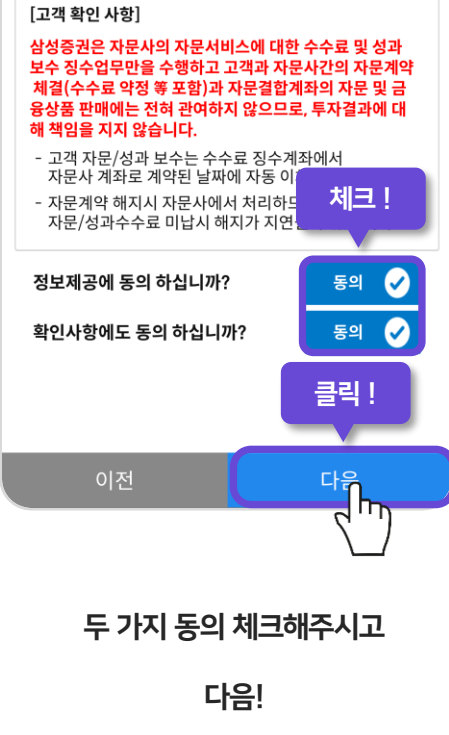

13

성명, 생년월일, 연락처(전화번호,Email), 주소, 고객 투자 성향,계약정보(계약일, 만기일,해지일,자문결합계좌, 수수료출금계좌, 계약번호 등), 자문결합계좌 금융거래 정보(잔고, 거래(매매)내역, 약정현황, 수수료, 수익률, 금융소득, 불원종목, 만기등 자문에 필요한 정보)

#### (2) 수집하는 개인 정보의 항목

#### (1)목적 : 자문사의 고객 MP관리 및 상담

(3)개인정보 보유/이용 기간 : 거래종료 후 5년

#### 삼성증권은 고객님의 자문계약에 의거하여, 계약한 자문사에 개인정보를 제공합니다.

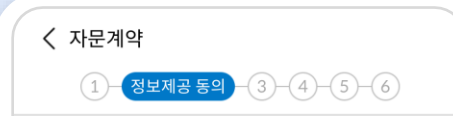

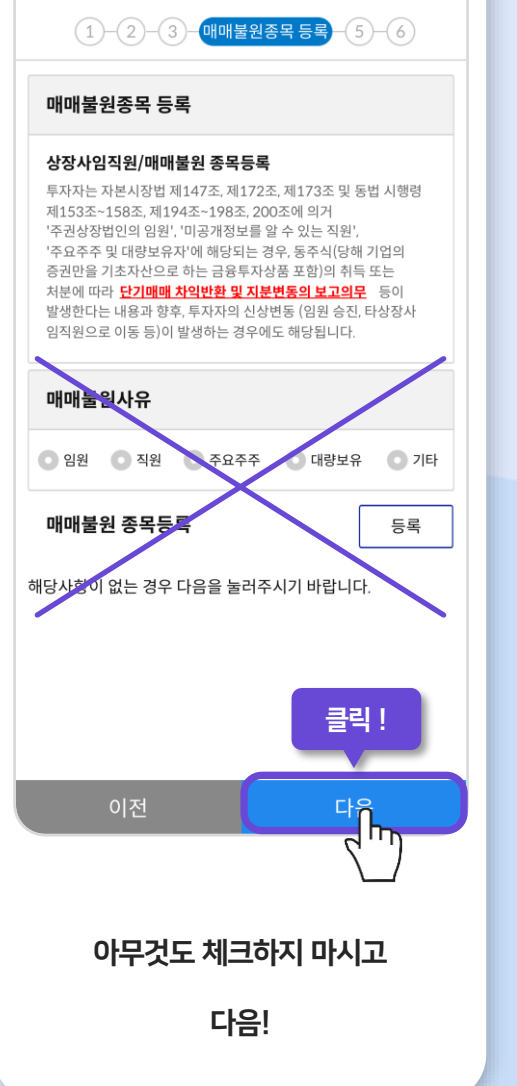

14

< 자문계약

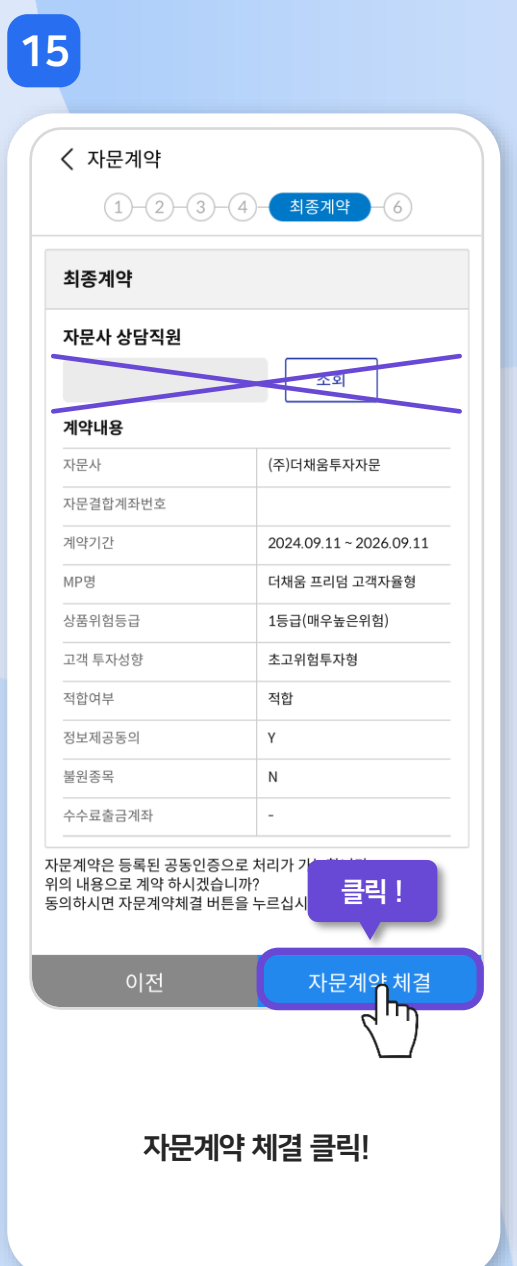

### ✓ 자문계약등록 (1)-(2)-(3)-(4)-(5)- 계약완료 자문계약 체결 완료 자문계약이 정상적으로 체결되었습니다. (주)더채움투자자문에서 고객님께 연락을 드려 자문상담과 MP매매가 진행될 예정입니다. \* 빠른 진행을 원하시는 고객님께서는 아래 연락처로 먼저 연락을 주셔도 됩니다. 감사합니다. (주)더채움투자자문 02-830-2290 자문역 : (주)더채움투자자문 클릭 ! 확인 자문계약 체결이 완료되었습니다 고생 많으셨습니다

16

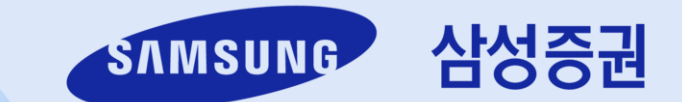

## 고생 많으셨습니다

## 자문계약 체결이 완료되었습니다